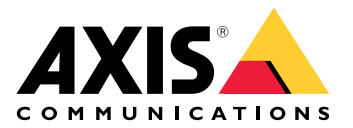

# AXIS TA1101-B Wiegand to OSDP Converter

User manual

## Table of Contents

| Solution overview                      | 3 |
|----------------------------------------|---|
| Specifications                         | 4 |
| Product overview                       | 4 |
| LED indicators                         | 4 |
| Buttons                                | 5 |
| Control button                         | 5 |
| Connectors                             | 5 |
| OSDP connector                         | 5 |
| Wiegand connector                      | 5 |
| Supervised inputs                      | 6 |
| DIP switch connector                   | 6 |
| Troubleshooting                        | 8 |
| Reset to factory default settings      | 8 |
|                                        | 8 |
| Configuration mode                     | 8 |
| Upgrade the device software            | 8 |
| Technical issues, clues, and solutions | 8 |
| Contact support                        | 9 |

## Solution overview

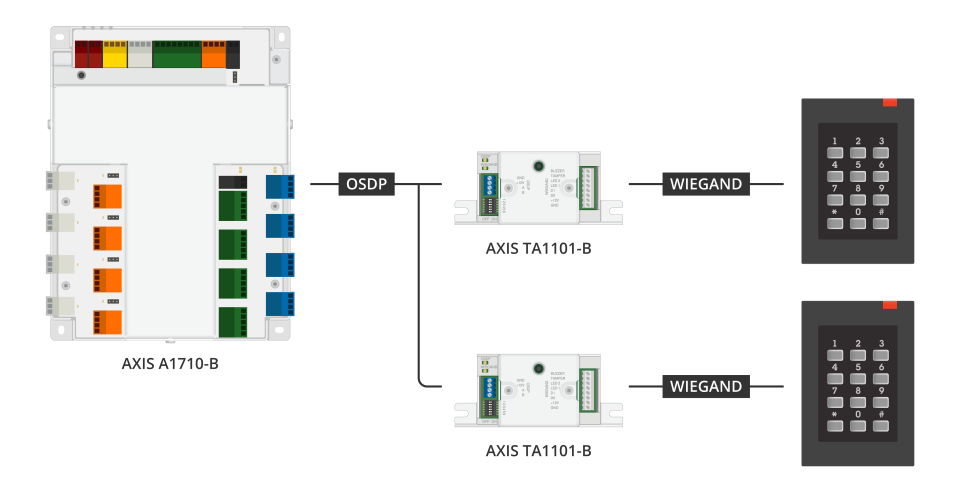

The Wiegand to OSDP converter is used between the Wiegand reader and door controller to convert Wiegand data to OSDP. Each Wiegand reader must be connected to one converter.

## Specifications

## **Product overview**

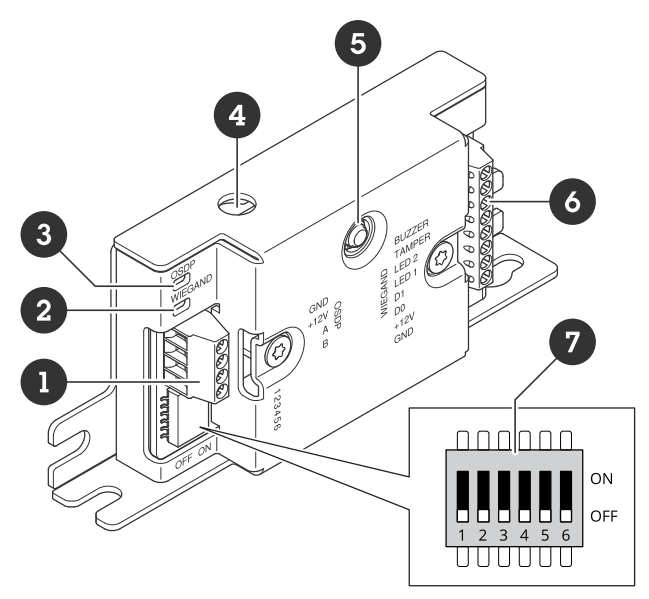

- OSDP connector
  Wiegand LED
- 3 OSDP LED
- 4 Case open tamper 5 Control button
- 6 Wiegand connector
- 7 DIP switch

## LED indicators

| OSDP LED                                                                 | Indication                                                                           |  |  |
|--------------------------------------------------------------------------|--------------------------------------------------------------------------------------|--|--|
| Blinks green<br>every 1 s                                                | Idle. No OSDP communication                                                          |  |  |
| Blinks green<br>every 50 ms on<br>every OSDP<br>response<br>transmission | Normal OSDP communication                                                            |  |  |
| Red                                                                      | Casing tamper or Wiegand reader tamper is active                                     |  |  |
| Green                                                                    | Idle when the control button is pressed for less than 15 s                           |  |  |
| Blinks red/<br>green every<br>250 ms                                     | Download and install device software                                                 |  |  |
| Blinks green<br>every 100 ms                                             | Restore to factory default when the control button is pressed for more than 15 s (*) |  |  |
| Blinks red every<br>100 ms                                               | Erase the device software when the control button is pressed for more than 60 s (*)  |  |  |

| Wiegand LED | Indication            |
|-------------|-----------------------|
| Green       | Wiegand data received |

| (On for 50 ms)               |                                          |
|------------------------------|------------------------------------------|
| Green                        | Enter or exit the configuration mode (*) |
| (On for 1s)                  |                                          |
| Blinks green<br>every 250 ms | In the configuration mode (*)            |
| Red                          | Wiegand output over current error        |

(\*) See .

## Buttons

#### **Control button**

The control button is used for:

- Resetting the device to factory default settings. See .
- Configuration mode. See .

## Connectors

#### **OSDP** connector

One 4-pin terminal block to connect to the OSDP reader.

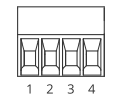

| Function         | Pin | Note                   | Specifications      |
|------------------|-----|------------------------|---------------------|
| DC ground (GND)  | 1   |                        | 0 V DC              |
| DC input (+12 V) | 2   | Supplies power to unit | 12 V DC, max 440 mA |
| A                | 3   | Half duplex            | RS485               |
| В                | 4   | Half duplex            | RS485               |

For more information, see *electrical wiring drawings*.

#### Wiegand connector

One 8-pin terminal block to connect to the Wiegand reader.

| Function          | Pin | Note                                                              | Specifications      |
|-------------------|-----|-------------------------------------------------------------------|---------------------|
| DC ground (GND)   | 1   |                                                                   | 0 V DC              |
| DC output (+12 V) | 2   | Supplies power to reader.<br>(Pass through from OSDP<br>DC input) | 12 V DC, max 440 mA |

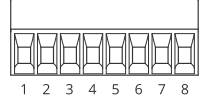

| DO     | 3 | Wiegand data                                                                                                    | 0 to max 30 V DC                        |
|--------|---|----------------------------------------------------------------------------------------------------|-----------------------------------------|
| D1     | 4 | Wiegand data                                                                                                    | 0 to max 30 V DC                        |
| LED 1  | 5 | Digital output                                                                                                    | 0 to max 30 V DC, open<br>drain, 100 mA |
| LED 2  | 6 | Digital output                                                                                                    | 0 to max 30 V DC, open<br>drain, 100 mA |
| TAMPER | 7 | Digital input or<br>supervised input —<br>Connect to pin 1 to<br>activate, or leave floating<br>(unconnected) to<br>deactivate. To use<br>supervised input, install<br>end-of-line resistors. See<br>connection diagram for<br>information about how<br>to connect the resistors.<br>See. | 0 to max 30 V DC                        |
| BUZZER | 8 | Digital output                                                                                                    | 0 to max 30 V DC, open<br>drain, 100 mA |

For more information, see *electrical wiring drawings*.

#### Note

Wiegand data isn't encrypted. To reduce security risk, install the Wiegand reader as close as possible to AXIS TA1101-B when using OSDP Secure Channel.

#### Supervised inputs

To use supervised inputs, install end of line resistors according to the diagram below.

#### Serial first connection

The resistor values must be 1 k $\!\Omega.$ 

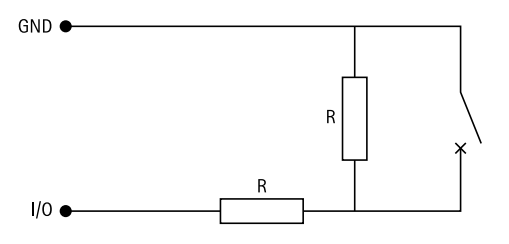

#### Note

It is recommended to use twisted and shielded cables. Connect shielding to 0 V DC.

#### **DIP** switch connector

6-pin terminal block. The default position of the DIP switches is OFF.

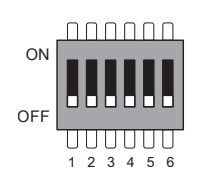

| 1   | 2   | 3   | 4   | 5   | 6   | Description                            |
|-----|-----|-----|-----|-----|-----|----------------------------------------|
| OFF | OFF |     |     |     |     | Address 0 (OSDP<br>COMSET supported)   |
| ON  | OFF |     |     |     |     | Address 1                              |
| OFF | ON  |     |     |     |     | Address 2                              |
| ON  | ON  |     |     |     |     | Address 3                              |
|     |     | OFF |     |     |     | 120 Ohm RS485<br>termination disabled  |
|     |     | ON  |     |     |     | 120 Ohm RS485<br>termination enabled   |
|     |     |     | OFF |     |     | Single Wiegand LED<br>mode (LED1)      |
|     |     |     | ON  |     |     | Dual Wiegand LED<br>mode (LED1 + LED2) |
|     |     |     |     | OFF |     | Casing tamper disabled                 |
|     |     |     |     | ON  |     | Casing tamper enabled                  |
|     |     |     |     |     | OFF | OSDP Secure Channel mode disabled      |
|     |     |     |     |     | ON  | OSDP Secure Channel mode enabled       |

## Troubleshooting

#### Reset to factory default settings

- 1. Disconnect power from the product.
- 2. Press and hold the control button while reconnecting power. See .
- 3. Keep the control button pressed for 15 seconds. See .
- 4. Release the control button. The process is complete when the status LED indicator turns green. The product has been reset to the factory default settings.

#### **Configuration mode**

To enter the configuration mode, press the control button for more than 10 seconds until the Wiegand LED turns green for one second. See . For how to configure supervised inputs, see .

During the configuration mode:

- Click the control button once to exit the configuration mode.
- Click the control button twice to configure IO5 as digital.
- Click the control button three times to configure IO5 as analog for supervised tamper.
- Click the control button four times to configure the supervised open collector circuit.
- Click the control button five times to configure the supervised switch circuit.

#### Upgrade the device software

Important

- Preconfigured and customized settings are saved when you upgrade the device software (provided that the features are available in the new version) although this is not guaranteed by Axis Communications AB.
- Make sure the device remains connected to the power source throughout the upgrade process.
- Make sure you have an OSDP reader configured in your access control management system.

#### Note

When you upgrade the device with the latest version, the product receives the latest functionality available. Always read the upgrade instructions and release notes available with each new release before you upgrade the version. To find the latest device software and the release notes, go to *axis.com/support/device-software*.

- 1. Download the device software file to your computer, available free of charge at *axis.com/support/ device-software*.
- 2. Log in to your door controller web interface as an administrator.
- 3. Go to Peripherals > Upgrade > Upgrade converters.
- 4. Click Upgrade converters.

When the upgrade has finished, the product restarts automatically.

#### Technical issues, clues, and solutions

If you can't find what you're looking for here, try the troubleshooting section at axis.com/support.

| Problems with the device software |                                                                                                    |  |
|-----------------------------------|----------------------------------------------------------------------------------------------------|--|
| Upgrade failure                   | If the upgrade fails, try upgrading the device software again.                                                                                                    |  |
| No device software                | If you press the control button during power on for more than 60 seconds, it is possible to remove the device software. To solve this, try upgrading the device software. |  |

## Contact support

If you need more help, go to axis.com/support.

T10221892

2025-04 (M1.13)

 $\ensuremath{\mathbb{C}}$  2025 Axis Communications AB